# PARTECIPAZIONE ALLA VENDITA TELEMATICA (presentazione offerte)

Selezionare la vendita di intersse e cliccare sul pulsante "gestore vendita telematica"

| Ministero della Giustizia<br>PORTALE DELLE<br>VENDITE PUBBLICHE | HOME         | ISCF<br>VENDITE PUBBLICHE 🗸 | NORMATIVA | VSLETTER (<br>TRIBUNALI | ACCEDI<br>NEWS E AVVISI | ITA 🗸<br>FAQ   |       |
|-----------------------------------------------------------------|--------------|-----------------------------|-----------|-------------------------|-------------------------|----------------|-------|
|                                                                 |              |                             |           |                         |                         |                |       |
| Inserzione N. 28384                                             |              |                             |           |                         |                         |                |       |
| Home > Inserzione N. 28384                                      |              |                             |           |                         |                         |                | ÷     |
| Dettaglio                                                       |              |                             |           |                         |                         |                |       |
|                                                                 |              |                             |           |                         |                         |                |       |
| DETTAGLIO LOTTO                                                 |              |                             |           |                         | PUBBLICA                | ATO ANCH       | HE IN |
| LOTTO UNICO                                                     |              |                             |           |                         | 🕞 Sito pub              | <u>blicità</u> |       |
| DETTAGLIO VENDITA                                               |              |                             |           |                         |                         |                |       |
| Tipologia                                                       |              | Tramite commissionario      |           |                         |                         |                |       |
| Data di vendita                                                 |              | 10/07/2017 12:00            |           |                         |                         |                |       |
| Prezzo base d'asta                                              |              | € 5.000,00                  |           |                         |                         |                |       |
| Offerta minima                                                  |              | € 5.000,00                  |           |                         |                         |                |       |
| Rialzo minimo                                                   |              | €100,00                     |           |                         |                         |                |       |
| Modalità di vendita                                             |              | Asincrona telematica        |           |                         |                         |                |       |
| Termine presentazione offerta                                   |              | 07/07/2017 12:00            |           |                         |                         |                |       |
| Effettua un'offerta nel sito de                                 | Gestore vend | dita telematica             |           |                         |                         |                |       |

| Ministero della<br>PORTALE DELLE<br>VENDITE PUBBL | Giustizia<br>.ICHE |             |                                  |         |           |
|---------------------------------------------------|--------------------|-------------|----------------------------------|---------|-----------|
| Inserimento C                                     | Offerta            |             |                                  |         |           |
| LOTTO                                             | PRESENTATORE       | OFFERENTE   | QUOTE - TITOLI<br>PARTECIPAZIONE | OFFERTA | RIEPILOGO |
| 0                                                 | 2                  | 3           |                                  |         | 6         |
| DETTAGLIO VENDITA                                 |                    |             |                                  |         |           |
| Tipologia                                         | Tramite com        | missionario |                                  |         |           |
| Modalità di vendita                               | Asincrona te       | elematica   |                                  |         |           |
| Data di vendita                                   | 10/07/2017 1       | 2:00        |                                  |         |           |
| Prezzo base d'asta                                | € 5.000,00         |             |                                  |         |           |
| Offerta minima                                    | € 5.000,00         |             |                                  |         |           |
| Rialzo minimo                                     | € 100,00           |             |                                  |         |           |
| DETTAGLIO PROCEDUI                                | RA                 |             |                                  |         |           |
| Tipo Procedura                                    | FALLIMENTA         | RE          |                                  |         |           |
| N° Procedura                                      | 1/2017             |             |                                  |         |           |
| Tribunale                                         | AREZZO             |             |                                  |         |           |
| Lotto nr.                                         | 28384              |             |                                  |         |           |
| Pubblicato sul Portale il                         | 12/06/2017         |             |                                  |         |           |
| Custode                                           | mario rossi        |             |                                  |         |           |
| Telefono mobile custode                           | 123456789          |             |                                  |         |           |
| Telefono custode                                  | 12345678           |             |                                  |         |           |
| Email custode                                     | mario.rossi@       | gmail.com   |                                  |         |           |
|                                                   |                    |             |                                  |         |           |

Inizia l'iter di presentazione dell'offerta: step. 1 riepilogo del bene per cui si sta procedendo all'offerta

|  | 🛇 via verdi                   |             |           |
|--|-------------------------------|-------------|-----------|
|  | autovettura nuova 5 p         | orte        |           |
|  | - Segue nel dettaglio         |             |           |
|  | <ul> <li>Tipologia</li> </ul> | Autovetture |           |
|  |                               |             |           |
|  |                               |             |           |
|  |                               |             |           |
|  |                               |             | Dettaglio |
|  |                               |             |           |
|  |                               |             |           |

Step 2: dati anagrafici del presentatore dell'offerta.

Il presentatore dell'offerta Può coincidere con unoi degli offerenti. È colui che invia l'offerta al ministero tramite PEC.

| Incerimento Of                                                                                                    | Contraction of the second second second second second second second second second second second second second s                                                                               |                                                                              |                                                                                               |                    |
|----------------------------------------------------------------------------------------------------|----------------------------------------------------------------------------------------------------|------------------------------------------------------------------------------|-----------------------------------------------------------------------------------------------|--------------------|
|                                                                                                    | ferta                                                                                                    |                                                                              |                                                                                               |                    |
| LOTTO                                                                                                    | PRESENTATORE OFFERENTE                                                                                                    | QUOTE - TITOLI<br>PARTECIPAZIONE                                             | OFFERTA                                                                                       | RIEPILOGO          |
| 0                                                                                                    | 3                                                                                                    | 0                                                                            | (5)                                                                                           | (6)                |
|                                                                                                    | LOTTO N° 28384 - I                                                                                                    | SENI INCLUSI NEL LOTTO                                                       | ) (1)                                                                                         |                    |
|                                                                                                    |                                                                                                    |                                                                              |                                                                                               |                    |
| 1 1 1 1 1 1 1 1 1 1 1 1 1 1 1 1 1 1 1                                                                                                    |                                                                                                    |                                                                              |                                                                                               |                    |
| Il Presentatore è la persona fis<br>giuridiche che propongono l'o                                                                                                    | sica che compila l'offerta, può coincidere                                                                                                    | con uno degli Offerenti (perso<br>erta al Ministero della Giustizia          | one fisiche e/o rapprese<br>mediante REC                                                      | entante di persone |
| Il Presentatore è la persona fis<br>giuridiche che propongono l'o                                                                                                    | sica che compila l'offerta, può coincidere<br>offerta per lo stesso lotto) e che invia l'offe                                                                                                 | con uno degli Offerenti (perso<br>rta al Ministero della Giustizia           | one fisiche e/o rapprese<br>1 mediante PEC.                                                   | entante di persone |
| Il Presentatore è la persona fis<br>giuridiche che propongono l'o<br>DATI ANAGRAFICI PRESE                                                                                | sica che compila l'offerta, può coincidere<br>ifferta per lo stesso lotto) e che invia l'offe<br>ENTATORE                                                                                     | con uno degli Offerenti (perso<br>erta al Ministero della Giustizia          | one fisiche e/o rapprese<br>a mediante PEC.                                                   | entante di persone |
| Il Presentatore è la persona fis<br>giuridiche che propongono l'o<br>DATI ANAGRAFICI PRESE                                                                                | sica che compila l'offerta, può coincidere<br>fferta per lo stesso lotto) e che invia l'offe<br>ENTATORE                                                                                      | con uno degli Offerenti (perso<br>rta al Ministero della Giustizia           | one fisiche e/o rapprese<br>1 mediante PEC.                                                   | entante di persone |
| Il Presentatore è la persona fis<br>giuridiche che propongono l'o<br>DATI ANAGRAFICI PRESE<br>Nazione di nascita *                                                        | sica che compila l'offerta, può coincidere<br>fferta per lo stesso lotto) e che invia l'offe<br>ENTATORE<br>Paese di cittadinan                                                               | con uno degli Offerenti (perso<br>rta al Ministero della Giustizia<br>za 1 * | one fisiche e/o rapprese<br>mediante PEC.<br>Paese di cittadinanz                             | entante di persone |
| Il Presentatore è la persona fis<br>giuridiche che propongono l'o<br>DATI ANAGRAFICI PRESE<br>Nazione di nascita *<br>Italia                                              | sica che compila l'offerta, può coincidere<br>fferta per lo stesso lotto) e che invia l'offe<br>ENTATORE<br>Paese di cittadinan<br>Italia                                                     | con uno degli Offerenti (perso<br>rta al Ministero della Giustizia<br>za 1 * | pne fisiche e/o rapprese<br>mediante PEC.<br>Paese di cittadinanz.<br>Italia                  | entante di persone |
| Il Presentatore è la persona fis<br>giuridiche che propongono l'o<br>DATI ANACRAFICI PRESE<br>Nazione di nascita *<br>Italia<br>Nome *                                    | sica che compila l'offerta, può coincidere<br>offerta per lo stesso lotto) e che invia l'offe<br>ENTATORE<br>Paese di cittadinan<br>Italia<br>Cognome *                                       | con uno degli Offerenti (perso<br>rta al Ministero della Giustizia<br>za 1 * | paese di cittadinanza<br>Italia<br>Data di nascita *                                          | entante di persone |
| Il Presentatore è la persona fis<br>giuridiche che propongono l'o<br>DATI ANAGRAFICI PRESE<br>Nazione di nascita *<br>Italia<br>Nome *<br>Giovanni                        | sica che compila l'offerta, può coincidere<br>ifferta per lo stesso lotto) e che invia l'offe<br>ENTATORE<br>Paese di cittadinan<br>Italia<br>Cognome *<br>Chimetto                           | con uno degli Offerenti (perso<br>rta al Ministero della Giustizia<br>za 1 * | Paese di cittadinanz.<br>Italia<br>Data di nascita *                                          | a 2<br>9 V 1986    |
| Il Presentatore è la persona fis<br>giuridiche che propongono l'o<br>DATI ANAGRAFICI PRESE<br>Nazione di nascita *<br>Italia<br>Nome *<br>Ciovanni<br>Regione *           | sica che compila l'offerta, può coincidere<br>offerta per lo stesso lotto) e che invia l'offe<br>ENTATORE<br>Paese di cittadinan<br>Italia<br>Cognome *<br>Chimetto<br>Provincia *            | con uno degli Offerenti (perso<br>rta al Ministero della Giustizia<br>za 1 * | Paese di cittadinanz<br>Italia<br>Data di nascita *                                           | a 2<br>9 V 1986    |
| Il Presentatore è la persona fis<br>giuridiche che propongono l'o<br>DATI ANACRAFICI PRESE<br>Nazione di nascita *<br>Italia<br>Nome *<br>Ciovanni<br>Regione *<br>Veneto | sica che compila l'offerta, può coincidere<br>ifferta per lo stesso lotto) e che invia l'offe<br>ENTATORE<br>Paese di cittadinan<br>Italia<br>Cognome *<br>Chimetto<br>Provincia *<br>Vicenza | con uno degli Offerenti (perso<br>rta al Ministero della Giustizia<br>za 1 * | Paese di cittadinanzi<br>Italia<br>Data di nascita *<br>23 V<br>Città di nascita *<br>Vicenza | a 2<br>9 ¥ 1986    |
| Il Presentatore è la persona fis<br>giuridiche che propongono l'o<br>DATI ANACRAFICI PRESE<br>Nazione di nascita *<br>Italia<br>Nome *<br>Ciovanni<br>Regione *<br>Veneto | sica che compila l'offerta, può coincidere<br>offerta per lo stesso lotto) e che invia l'offe<br>ENTATORE<br>Paese di cittadinan<br>Italia<br>Cognome *<br>Chimetto<br>Provincia *<br>Vicenza | con uno degli Offerenti (perso<br>rta al Ministero della Giustizia<br>za 1 * | Paese di cittadinanz<br>Italia<br>Data di nascita *<br>23 V<br>Città di nascita *<br>Vicenza  | a 2<br>9 V 1986    |

Inserimento dati del PRESENTATORE dell'offerta:

|                                                                                                    | Conferma PEC. *                                                                                  | A EMAIL                                      |                                                         |
|----------------------------------------------------------------------------------------------------|--------------------------------------------------------------------------------------------------|----------------------------------------------|---------------------------------------------------------|
| giovanni.chimetto@pecfallco.it                                                                                                    | giovanni.chimetto@pecfallco.it                                                                   | Indirizzo di posta d                         | rdinaria a cui può essere                               |
| E-Mail                                                                                                    | Conferma E-Mail                                                                                  | inviata la chiave pe                         | r il recupero dell'offerta                              |
| giovanni.chimetto@fallco.it                                                                                                    | giovanni.chimetto@fallco.it                                                                      | A PEC                                        |                                                         |
| Numero di Cellulare *                                                                                                    | Conferma Cellulare *                                                                             | Indirizzo di posta e<br>(PEC) di cui al com  | lettronica certificata                                  |
| 3429955105                                                                                                    | 3429955105                                                                                       | quello di cui al com<br>32/2015 utilizzato p | ama 5 dell'art.12 del DM<br>per trasmettere l'offerta e |
| Indirizzo per recupero offerta Telefor                                                                                                   | no Fisso                                                                                         | per ricevere le com<br>regolamento e al q    | unicazioni previste del<br>uale può essere inviata la   |
|                                                                                                    |                                                                                                  | chiave per il recupi                         | aro doll'offorta                                        |
| © PEC<br>⊙ E-Mail                                                                                                    |                                                                                                  | cindre per in recep                          |                                                         |
| PEC  F-Mail  INDIRIZZI  Nazione Residenza *                                                                                              | Indirizzo di Residenza *                                                                         |                                              | Civico *                                                |
| PEC E-Mail INDIRIZZI Nazione Residenza * Italia                                                                                          | Indirizzo di Residenza *<br>Viale Europa                                                         |                                              | Civico *                                                |
| PEC E-Mail INDIRIZZI Nazione Residenza * Italia Regione *                                                                                | Indirizzo di Residenza *<br>Viale Europa<br>Provincia *                                          | Comune *                                     | Civico *<br>38<br>CAP *                                 |
| PEC     E-Mail  INDIRIZZI  Nazione Residenza *  Italia  Regione *  Veneto                                                                | Indirizzo di Residenza *<br>Viale Europa<br>Provincia *<br>Vicenza V                             | Comune *                                     | Civico *<br>38<br>CAP *<br>36100                        |
| PEC E-Mail INDIRIZZI Nazione Residenza * Italia Regione * Veneto Anniungere indirizzo domicilio se diver                                 | Indirizzo di Residenza *<br>Viale Europa<br>Provincia *<br>Vicenza Vicenza                       | Comune *<br>Vicenza                          | Civico *<br>38<br>CAP *<br>36100                        |
| PEC      E-Mail  INDIRIZZI  Nazione Residenza *  Italia  Regione *  Veneto  Aggiungere indirizzo domicilio se diver  * Campi obbligatori | Indirizzo di Residenza *<br>Viale Europa<br>Provincia *<br>Vicenza Vicenza so dalla residenza so | Comune *                                     | Civico *<br>38<br>CAP *<br>36100                        |

## Step 3: inserimento dei dati dell'offerente

Se l'offerente coincide con chi presenta l'offerta è possibile riportare i dati inseriti allo step precedente.

| Inserimento                                          | o Offerta                                                        |                                                     |                                                           |                          |                          |  |
|------------------------------------------------------|------------------------------------------------------------------|-----------------------------------------------------|-----------------------------------------------------------|--------------------------|--------------------------|--|
| LОПО<br>1                                            | PRESENTATORE                                                     | OFFERENTE<br>3                                      | QUOTE - TITOLI<br>PARTECIPAZIONE                          | OFFERTA<br>5             |                          |  |
|                                                      | LOT                                                              | TO N° 28384 - BE                                    | NI INCLUSI NEL LOTTO                                      | (1)                      |                          |  |
| Specificare le informa<br>"altri enti collettivi div | azioni di tutti gli Offerenti, o<br>rersi da impresa" che propor | rvero di tutte le "perso<br>Igono l'offerta telemat | ne fisiche" oppure "persone s<br>ica per lo stesso Lotto. | giuridiche o altra impre | esa collettiva" o ancora |  |
| ✤ Dati 1° Offerent                                   | e                                                                |                                                     |                                                           |                          |                          |  |
|                                                      |                                                                  |                                                     |                                                           |                          | + Aggiungi offerente     |  |
| Cancel Cancel                                        | lla dati                                                         |                                                     |                                                           |                          | Continua >               |  |

| 🔺 Dati 1º   | Dfferente                           |  |
|-------------|-------------------------------------|--|
| Tipo Sogget | o *                                 |  |
| Persona I   | sica                                |  |
| Persona     | iuridica o altra impresa collettiva |  |
| Altri enti  | ollettivi diversi da impresa        |  |
|             |                                     |  |
|             |                                     |  |

| DATI ANAGRAFICI                                                                                                    |                             |          |                    |            |           |
|----------------------------------------------------------------------------------------------------|-----------------------------|----------|--------------------|------------|-----------|
| Nazione di nascita *                                                                                                    | Paese di cittadinanza 1 *   |          | Paese di cittadina | anza 2     |           |
| Italia 🗸 🗸                                                                                                    | Italia                      | ~        | Italia             |            | ~         |
| Nome *                                                                                                    | Cognome *                   |          | Data di nascita *  |            |           |
| Giovanni                                                                                                    | Chimetto                    |          | 23 🗸               | 09 🗸       | 1986 🗸    |
| Regione *                                                                                                    | Provincia *                 |          | Città di nascita * |            |           |
| Veneto 🗸                                                                                                    | Vicenza                     | ~        | Vicenza            |            | ~         |
| Cadica ficenta 1                                                                                                    |                             |          |                    |            |           |
| CHMGNN86P23L840L                                                                                                    | 1                           |          |                    |            |           |
| Inserire codice fiscale estero o altro identificativo se<br>offerente risiede all'estero                                |                             |          |                    |            |           |
| PIVA                                                                                                    |                             |          |                    |            |           |
|                                                                                                    |                             |          |                    |            |           |
| Indicare la P.IVA se l'offerta è presentata in qualità di Diti                                                          | a Individuale               |          |                    |            |           |
|                                                                                                    |                             |          |                    |            |           |
| CONTATTI                                                                                                    |                             |          |                    |            |           |
| PEC                                                                                                    | E_Mail                      |          |                    |            |           |
| giovanni.chimetto@pecfallco.it                                                                                          | giovanni.chimetto@fallco.it |          |                    |            |           |
| Numero di Cellulare                                                                                                    | Telefono Fisso              |          |                    |            |           |
| 3429955105                                                                                                    |                             |          |                    |            |           |
| INDIRIZZI                                                                                                    |                             |          |                    |            |           |
| Nazione Residenza *                                                                                                    | Indirizzo di Residenza *    |          |                    | Civico *   |           |
| Italia 🗸 🗸                                                                                                    | Viale Europa                |          |                    | 38         |           |
| Regione *                                                                                                    | Provincia *                 | Comune * |                    | CAP .      |           |
| Veneto 🗸                                                                                                    | Vicenza 🗸                   | Vicenza  | ~                  | 36100      |           |
| <ul> <li>Aggiungere indirizzo domicilio se diverso dalla r</li> <li>Campi obbligatori</li> <li>Cancella dati</li> </ul> | esidenza 🕄                  |          |                    |            |           |
|                                                                                                    |                             |          |                    | + Aggiungi | offerente |
| Cancella dati                                                                                                    |                             |          |                    | c          | ontinua > |

| PORTALE DE VENDITE P                                                                                                    | ulle<br>UBBLICHE                                                                                                    |                                                   |                                                                                                    |                                                         |             |
|----------------------------------------------------------------------------------------------------|----------------------------------------------------------------------------------------------------|---------------------------------------------------|----------------------------------------------------------------------------------------------------|---------------------------------------------------------|-------------|
| Inseriment                                                                                                    | o Offerta                                                                                                    |                                                   |                                                                                                    |                                                         |             |
|                                                                                                    | PRESENTATORE                                                                                                    | OFFERENTE<br>3                                    | QUOTE - TITOLI<br>PARTECIPAZIONE                                                                                                    | OFFERTA                                                 | RIEPILOCO   |
|                                                                                                    | LOTTO                                                                                                    | D N° 28384 - BI                                   | ENI INCLUSI NEL LOTTO (1)                                                                                                    | j                                                       |             |
| Specificare per cias                                                                                                    | cun Offerente la Quota ed il Dirit                                                                                                    | tto di proprietà per                              | cui si effettua l'offerta telematic                                                                                                    | ca.                                                     |             |
|                                                                                                    |                                                                                                    |                                                   |                                                                                                    |                                                         |             |
| ✓ Dati di partec                                                                                                    | ipazione 1º Offerente                                                                                                    |                                                   |                                                                                                    |                                                         |             |
|                                                                                                    |                                                                                                    |                                                   |                                                                                                    |                                                         |             |
| < Indietro Can                                                                                                    | cella dati                                                                                                    |                                                   |                                                                                                    |                                                         | Continua >  |
|                                                                                                    |                                                                                                    |                                                   |                                                                                                    |                                                         |             |
|                                                                                                    |                                                                                                    |                                                   |                                                                                                    |                                                         |             |
| Specificare per clascun Offe                                                                                                    | LOTTO N°                                                                                                    | 28384 - BEN                                       | I INCLUSI NEL LOTTO (1)                                                                                                    | )                                                       |             |
| Specificare per ciascun Offe                                                                                                    | LOTTO N°<br>erente la Quota ed il Diritto di<br>a 1º Offerente                                                                                | 28384 - BEN                                       | I INCLUSI NEL LOTTO (1)                                                                                                    | )<br>ca.                                                |             |
| Specificare per clascun Offe<br>Dati di partecipazione<br>Nome                                                                                                    | LOTTO N°<br>erente la Quota ed il Diritto di<br>e 1º Offerente<br>Ciovar                                                                      | 28384 - BEN<br>i proprietă per cui                | I INCLUSI NEL LOTTO (1)                                                                                                    | )<br>ca.<br>CHMGN                                       | N86P23L840L |
| Specificare per ciascun Offe<br>Dati di partecipazione<br>Nome<br>Cognome                                                                                                    | LOTTO N°<br>erente la Quota ed il Diritto di<br>e 1º Offerente<br>Ciovar<br>Chime                                                             | 28384 - BEN<br>i proprietà per cui<br>nni<br>etto | I INCLUSI NEL LOTTO (1)<br>i si effettua l'offerta telematic<br>Codice fiscale<br>P.IVA                                                                                          | )<br>ca<br>CHMGNI                                       | N86P23L840L |
| Specificare per ciascun Offe<br>Dati di partecipazione<br>Nome<br>Cognome<br>Diritto *                                                                                                    | LOTTO N°<br>erente la Quota ed il Diritto di<br>e 1º Offerente<br>Ciovar<br>Chime                                                             | 28384 - BEN<br>i proprietă per cui<br>nni<br>etto | I INCLUSI NEL LOTTO (1)<br>i si effettua l'offerta telematic<br>Codice fiscale<br>P.IVA<br>Quota di partecipazione *                                                             | )<br>ca.<br>CHMCNI<br>-                                 | N86P23L840L |
| Specificare per ciascun Offe<br>Dati di partecipazione<br>Nome<br>Cognome<br>Diritto *<br>Proprietà                                                                                                    | LOTTO N°<br>erente la Quota ed il Diritto di<br>a 1° Offerente<br>Ciovar<br>Chime                                                             | 28384 - BEN<br>i proprietà per cui<br>nni<br>etto | I INCLUSI NEL LOTTO (1)<br>i si effettua l'offerta telematio<br>Codice fiscale<br>P.IVA<br>Quota di partecipazione *                                                             | )<br>са.<br>Снмски<br>-<br>/ 100                        | N86P23L840L |
| Specificare per clascun Offe<br>Dati di partecipazione<br>Nome<br>Cognome<br>Diritto *<br>Proprietà<br>Selezionare il Diritto di proprietà cu                                                                                              | LOTTO N°<br>erente la Quota ed il Diritto di<br>e 1° Offerente<br>Ciovar<br>Chime                                                             | 28384 - BEN<br>i proprietă per cui<br>nni<br>etto | I INCLUSI NEL LOTTO (1)<br>i si effettua l'offerta telematic<br>Codice fiscale<br>P.IVA<br>Quota di partecipazione *<br>100                                                      | )<br>ca.<br>CHMGNI<br>-<br>/ 100                        | N86P23L840L |
| Specificare per ciascun Offe<br>Dati di partecipazione<br>Nome<br>Cognome<br>Diritto *<br>Proprietà<br>Selezionare il Diritto di proprietà co<br>Titolo *                                                                                  | LOTTO N°<br>erente la Quota ed il Diritto di<br>e 1º Offerente<br>Ciovar<br>Chime                                                             | 28384 - BEN<br>i proprietà per cui<br>nni<br>etto | I INCLUSI NEL LOTTO (1)<br>i si effettua l'offerta telematic<br>Codice fiscale<br>P.IVA<br>Quota di partecipazione *<br>100<br>Documenti da includere in se                      | )<br>ca.<br>CHMGNI<br>-<br>/ 100<br>eguito nell'offerta | N86P23L840L |
| Specificare per ciascun Offe<br>Dati di partecipazione<br>Nome<br>Cognome<br>Diritto *<br>Proprietà<br>Selezionare il Diritto di proprietà co<br>Titolo *<br>A titolo Personale                                                            | LOTTO N°<br>erente la Quota ed il Diritto di<br>a 1° Offerente<br>Ciovar<br>Chime                                                             | 28384 - BEN<br>i proprietà per cui<br>nni<br>etto | I INCLUSI NEL LOTTO (1)<br>i si effettua l'offerta telematic<br>Codice fiscale<br>P.IVA<br>Quota di partecipazione *<br>100<br>Documenti da includere in se<br>Nessuna selezione | )<br>ca.<br>CHMGNI<br>-<br>/ 100<br>eguito nell'offerta | NB6P23L840L |
| Specificare per ciascun Offe<br>Dati di partecipazione<br>Nome<br>Cognome<br>Diritto *<br>Proprietà<br>Selezionare il Diritto di proprietà co<br>Titolo *<br>A titolo Personale<br>Selezionare il Titolo con cui il Prese                  | LOTTO N°<br>erente la Quota ed il Diritto di<br>e 1° Offerente<br>Ciovar<br>Chime<br>on cui l'Offerente acquista                              | 28384 - BEN<br>i proprietà per cui<br>nni<br>etto | I INCLUSI NEL LOTTO (1)<br>i si effettua l'offerta telematic<br>Codice fiscale<br>P.IVA<br>Quota di partecipazione *<br>100<br>Documenti da includere in se<br>Nessuna selezione | )<br>ca.<br>CHMGNI<br>-<br>/ 100<br>eguito nell'offerta | N86P23L840L |
| Specificare per ciascun Offe<br>Dati di partecipazione<br>Nome<br>Cognome<br>Diritto *<br>Proprietà<br>Selezionare il Diritto di proprietà co<br>Titolo *<br>A titolo Personale<br>Selezionare il Titolo con cui il Prese<br>Cancella dati | LOTTO N°<br>erente la Quota ed il Diritto di<br>e 1° Offerente<br>Ciovar<br>Chime                                                             | 28384 - BEN                                       | I INCLUSI NEL LOTTO (1)<br>i si effettua l'offerta telematic<br>Codice fiscale<br>P.IVA<br>Quota di partecipazione *<br>100<br>Documenti da includere in se<br>Nessuna selezione | )<br>ca.<br>CHMGNI<br>-<br>/ 100<br>eguito nell'offerta | N86P23L840L |
| Specificare per clascun Offe<br>Dati di partecipazione<br>Nome<br>Cognome<br>Diritto *<br>Proprietà<br>Selezionare il Diritto di proprietà co<br>Titolo *<br>A titolo Personale<br>Selezionare il Titolo con cui il Prese<br>Cancella dati | LOTTO N° erente la Quota ed il Diritto di e 1° Offerente Ciovar Chime on cui l'Offerente acquista entatore partecipa all'asta per l'Offerente | 28384 - BEN                                       | I INCLUSI NEL LOTTO (1)<br>i si effettua l'offerta telematic<br>Codice fiscale<br>P.IVA<br>Quota di partecipazione *<br>100<br>Documenti da includere in se<br>Nessuna selezione | )<br>ca.<br>CHMCNI<br>-<br>/ 100<br>eguito nell'offerta | N86P23L840L |

# Step 4: specificare se l'offerente fa l'offerta per l'intera proprietà del bene o per altri diritti

**Step 5:** inserimento dell'importo offerto.

Il "termine di pagamento" è riferito al termine che si vuole proporre per effettuare il saldo prezzo in caso di aggiudicazione.

Detto termine deve essere pari od inferiore a quanto specificato nell'avviso di vendita.

| LOTTO PRESENTATORE OFFERENTE QUOTE - TITOLI<br>PARTECIPAZIONE OFFERTA RIEPILOCO<br>CONTROLOTO N° 28384 - BENI INCLUSI NEL LOTTO ()<br>LOTTO N° 28384 - BENI INCLUSI NEL LOTTO ()<br>Si prega di compilare i campi richiesti per inserire correttamente l'offerta. Si ricorda che deve essere stato già effettuato il bonifico della cauzion<br>Tipologia Altro<br>Prezzo base d'asta © 5.000,00<br>Offerta Minima © 5.000,00<br>DATI OFFERTA<br>Prezzo Offerto * Termine di pagamento<br>5.000,00 05 07 07 2017 V | Inserimento                                                                                                    | Offerta                                                                          |                                             |                                  |                            |                       |
|----------------------------------------------------------------------------------------------------|----------------------------------------------------------------------------------------------------|----------------------------------------------------------------------------------|---------------------------------------------|----------------------------------|----------------------------|-----------------------|
| LOTTO N° 28384 - BENI INCLUSI NEL LOTTO (1)<br>Si prega di compilare i campi richiesti per inserire correttamente l'offerta. Si ricorda che deve essere stato già effettuato il bonifico della cauzione<br>Tipologia Altro<br>Prezzo base d'asta © 5.000,00<br>Offerta Minima © 5.000,00<br>Rialzo minimo © 100,00<br>DATI OFFERTA<br>Prezzo Offerto * Termine di pagamento<br>5.000,00 05 V 07 V 2017 V                                                                                                    | LOTTO<br>1                                                                                                    | PRESENTATORE                                                                     | OFFERENTE<br>3                              | QUOTE - TITOLI<br>PARTECIPAZIONE | OFFERTA<br>5               | RIEPILOGO             |
| Si prega di compilare i campi richiesti per inserire correttamente l'offerta. Si ricorda che deve essere stato già effettuato il bonifico della cauzion<br>Tipologia Altro<br>Prezzo base d'asta € 5.000,00<br>Offerta Minima € 5.000,00<br>Rialzo minimo € 100,00<br>DATI OFFERTA<br>Prezzo Offerto * Termine di pagamento<br>5.000,00 05 v 07 v 2017 v                                                                                                    |                                                                                                    | LOTTO                                                                            | D N° 28384 - BE                             | NI INCLUSI NEL LOTTO             | (1)                        |                       |
| Tipologia Altro<br>Prezzo base d'asta € 5.000,00<br>Offerta Minima € 5.000,00<br>Rialzo minimo € 100,00<br>DATI OFFERTA<br>Prezzo Offerto * Termine di pagamento<br>5.000,00 05 ↓ 07 ↓ 2017 ↓                                                                                                    |                                                                                                    |                                                                                  |                                             |                                  |                            | 2001 2000 C           |
| Prezzo base d'asta € 5.000,00<br>Offerta Minima € 5.000,00<br>Rialzo minimo € 100,00<br>DATI OFFERTA<br>Prezzo Offerto * Termine di pagamento<br>5.000,00 05 ∨ 07 ∨ 2017 ∨                                                                                                    | Si prega di compilare i ca                                                                                                    | ampi richiesti per inserire con                                                  | rettamente l'offerta.                       | Si ricorda che deve essere s     | tato già effettuato il bo  | nifico della cauzione |
| Offerta Minima € 5.000,00<br>Rialzo minimo € 100,00<br>DATI OFFERTA<br>Prezzo Offerto * Termine di pagamento<br>5.000,00 05 ∨ 07 ∨ 2017 ∨                                                                                                    | Si prega di compilare i ca<br>Tipologia                                                                                              | ampi richiesti per inserire con<br>Altro                                         | rettamente l'offerta.                       | Si ricorda che deve essere s     | tato già effettuato il bo  | nifico della cauzione |
| Rialzo minimo € 100,00<br>DATI OFFERTA  Prezzo Offerto *  5.000,00 05 ∨ 07 ∨ 2017 ∨                                                                                                    | Si prega di compilare i ca<br>Tipologia<br>Prezzo base d'asta                                                                        | ampi richiesti per inserire con<br>Altro<br>€ 5.000,00                           | rettamente l'offerta.                       | Si ricorda che deve essere s     | itato già effettuato il bo | nifico della cauzione |
| DATI OFFERTA Prezzo Offerto * 5.000,00 05 07 2017                                                                                                    | Si prega di compilare i ca<br>Tipologia<br>Prezzo base d'asta<br>Offerta Minima                                                      | ampi richiesti per inserire con<br>Altro<br>€ 5.000,00<br>€ 5.000,00             | rettamente l'offerta.                       | Si ricorda che deve essere s     | itato già effettuato il bo | nifico della cauzione |
| Prezzo Offerto * Termine di pagamento<br>5.000,00 05 V 07 V 2017 V                                                                                                    | Si prega di compilare i ca<br>Tipologia<br>Prezzo base d'asta<br>Offerta Minima<br>Rialzo minimo                                     | ampi richiesti per inserire con<br>Altro<br>€ 5.000,00<br>€ 5.000,00<br>€ 100,00 | rettamente l'offerta.                       | Si ricorda che deve essere s     | itato già effettuato il bo | nifico della cauzion  |
| 5.000.00 05 🗸 07 🗸 2017 🗸                                                                                                    | Si prega di compilare i ca<br>Tipologia<br>Prezzo base d'asta<br>Offerta Minima<br>Rialzo minimo<br>DATI OFFERTA                     | ampi richiesti per inserire con<br>Altro<br>€ 5.000,00<br>€ 5.000,00<br>€ 100,00 | rettamente l'offerta.                       | Si ricorda che deve essere s     | itato già effettuato il bo | nifico della cauzion  |
|                                                                                                    | Si prega di compilare i ca<br>Tipologia<br>Prezzo base d'asta<br>Offerta Minima<br>Rialzo minimo<br>DATI OFFERTA<br>Prezzo Offerto * | ampi richiesti per inserire con<br>Altro<br>€ 5.000,00<br>€ 5.000,00<br>€ 100,00 | rettamente l'offerta.<br>ermine di pagament | Si ricorda che deve essere s     | itato già effettuato il bo | nifico della cauzion  |

#### Qui si indica l'iban per la restituzione della cauzione

| Tipo deposito Cauzione                                                                                                    |                                                        |                                                 |                                                            |                     |              |    |         |          |   |  |
|----------------------------------------------------------------------------------------------------|--------------------------------------------------------|-------------------------------------------------|------------------------------------------------------------|---------------------|--------------|----|---------|----------|---|--|
| Bonifico bancario                                                                                                    |                                                        |                                                 |                                                            |                     |              |    |         |          |   |  |
| Carta di credito                                                                                                    |                                                        |                                                 |                                                            |                     |              |    |         |          |   |  |
| Fideiussione                                                                                                    |                                                        |                                                 |                                                            |                     |              |    |         |          |   |  |
| Altro                                                                                                    |                                                        |                                                 |                                                            |                     |              |    |         |          |   |  |
| BAN restituzione cauzione                                                                                                    |                                                        |                                                 |                                                            |                     |              |    |         |          |   |  |
| BAN Testituzione cauzione                                                                                                    |                                                        |                                                 |                                                            |                     |              |    |         |          |   |  |
|                                                                                                    |                                                        |                                                 |                                                            |                     |              |    |         |          |   |  |
| IT 51 R 05728 11809 113570145986                                                                                                    |                                                        |                                                 |                                                            |                     |              |    |         |          |   |  |
| IT 51 R 05728 11809 113570145986<br>BAN sul quale restituire eventualmente la cauzione se versa                                                    | mento con bonifi                                       | ico o car                                       | ta di credito                                              |                     | )            |    |         |          |   |  |
| IT 51 R 05728 11809 113570145986<br>BAN sul quale restituire eventualmente la cauzione se versa                                                    | mento con bonifi                                       | ico o car                                       | ta di credito                                              |                     | )            |    |         |          |   |  |
| IT 51 R 05728 11809 113570145986<br>BAN sul quale restituire eventualmente la cauzione se versa<br>Importo Cauzione *                              | mento con bonifi                                       | ico o car<br>Benefic                            | ta di credito<br>liario *                                  |                     | )            |    |         |          |   |  |
| IT 51 R 05728 11809 113570145986<br>IBAN sul quale restituire eventualmente la cauzione se versa<br>Importo Cauzione *<br>€ 500,00                 | IBAN del E<br>IT 51 R 05                               | ico o car<br>Benefic<br>5728 118                | ta di credito<br>:iario *<br>109 1135701                   | 44191               | )            |    |         |          |   |  |
| IT 51 R 05728 11809 113570145986<br>IBAN sul quale restituire eventualmente la cauzione se versa<br>Importo Cauzione *<br>€ 500,00                 | IBAN del E<br>IT 51 R 05<br>IBAN sul qua               | ico o car<br>Benefic<br>5728 118<br>Ile si è ef | ta di credito<br>Liario *<br>109 1135701<br>fettuato il b  | 44191<br>onifico d  | ella cauzion | e  |         |          |   |  |
| IT 51 R 05728 11809 113570145986<br>IBAN sul quale restituire eventualmente la cauzione se versa<br>Importo Cauzione *<br>€ 500,00<br>Numero CRO * | IBAN del E<br>IT 51 R 05<br>IBAN sul qua               | ico o car<br>Benefic<br>5728 118<br>Ile si è ef | ta di credito<br>ilario *<br>109 1135701<br>ifettuato il b | 144191<br>onifico d | ella cauzion | ie | Ora del | Bonifico |   |  |
| IT 51 R 05728 11809 113570145986<br>IBAN sul quale restituire eventualmente la cauzione se versa<br>Importo Cauzione *<br>€ 500,00<br>Numero CRO * | IBAN del E<br>IT 51 R 05<br>IBAN sul qua<br>Data del B | ico o car<br>Benefic<br>5728 118<br>Ile si è ef | ta di credito<br>Liario *<br>109 1135701<br>fettuato il b  | 144191<br>onifico d | ella cauzion | e  | Ora del | Bonifico | • |  |

È possibile allegare documenti all'offerta il menu a tendina fa scegliere tra: visura/certificato camerale; procura speciale; verbale; altro.

# In questo caso selezionando "altro" ho caricato copia del bonifico

| nina |
|------|
| Ĩ    |
|      |
|      |
|      |

## Step 6: riepilogo

Se si utilizza una pec per l'invio dell'offerta è possibile non sottoscrivere digitalmente l'offerta stessa.

In caso d'invio a mezzo email normale l'offerta deve essere firmata digitalmente.

| The section sector | Offente      |                   |                                  |         |           |
|--------------------|--------------|-------------------|----------------------------------|---------|-----------|
| inserimento        | o Offerta    |                   |                                  |         |           |
| LOTTO              | PRESENTATORE | OFFERENTE         | QUOTE - TITOLI<br>PARTECIPAZIONE | OFFERTA | RIEPILOGO |
| 0                  |              | 3                 |                                  | -6      | 6         |
|                    | LOT          | TO N° 28384 - BEI | NI INCLUSI NEL LOTTO             | (1)     |           |
|                    |              |                   |                                  |         |           |

| DETTAGLIO VENDITA       |                        |  |
|-------------------------|------------------------|--|
| Tipologia               | Tramite commissionario |  |
| Data di vendita         | 10/07/2017 12:00       |  |
| Pubblicato online il    | 12/06/2017             |  |
| Prezzo base d'asta      | € 5.000,00             |  |
| DETTAGLIO PROCEDURA     |                        |  |
| Tipo Procedura          | FALLIMENTARE           |  |
| N° Procedura            | 1/2017                 |  |
| Tribunale               | AREZZO                 |  |
| Lotto nr.               | 28384                  |  |
| Pubblicato online il    | 12/06/2017             |  |
| Custode                 | mario rossi            |  |
| Nome custode            | mario                  |  |
| Cognome custode         | rossi                  |  |
| Telefono mobile custode | 123456789              |  |
| Telefono custode        | 12345678               |  |
| Empil custodo           | mario rossi@gmail.com  |  |

| Rivedere le informazioni immesse e di inviarle al sisi<br>firma digitale sull'offerta compilata qualora il preser<br>certificata richiesta dal soggetto che intende preser<br>richiedente, a norma dell'art.13 DM 32/2015). | tema mediante conferma senza sottoscrizione digitale, è consentito anche di apporre<br>tatore non si avvalga di PEC per la vendita telematica (casella di posta elettronica<br>ntare l'offerta, le cui credenziali di accesso sono rilasciate, previa identificazione del |
|----------------------------------------------------------------------------------------------------|----------------------------------------------------------------------------------------------------|
| ✓ Dati Lotto                                                                                                    |                                                                                                    |
| A Beni inclusi nel lotto (1)                                                                                                    |                                                                                                    |
|                                                                                                    | <ul> <li>♥ via verdi<br/>autovettura nuova 5 porte</li> <li>- Segue nel dettaglio</li> <li>⊘ Tipologia Autovetture</li> </ul>                                                                                                    |
| ✤ Dati Presentatore                                                                                                    |                                                                                                    |
| ✔ Dati Offerenti (1)                                                                                                    |                                                                                                    |
| ✤ Dati di partecipazione Offerenti (1)                                                                                                    |                                                                                                    |

| ✓ Beni inclusi nel lotto (1)   |                                      |                         |            |
|--------------------------------|--------------------------------------|-------------------------|------------|
| ▲ Dati Presentatore            |                                      |                         |            |
| DATI ANAGRAFICI                |                                      |                         |            |
| Nome                           | Giovanni                             | Città di nascita        | Vicenza    |
| Cognome                        | Chimetto                             | Provincia               | Vicenza    |
| Data di nascita                | 23/9/1986                            | Regione                 | Veneto     |
| Codice fiscale                 | CHMGNN86P23L840L                     | Nazione                 | Italia     |
|                                |                                      | Paese di cittadinanza 1 | Italia     |
|                                |                                      | Paese di cittadinanza 2 | Italia     |
| CONTATTI                       |                                      |                         |            |
| PEC                            | giovanni.chimetto@pecfallco.it       | Numero di Cellulare     | 3429955105 |
| E-Mail                         | giovanni.chimetto@fallco.it          | Telefono Fisso          | 24         |
| Indirizzo per recupero offerta | PEC                                  |                         |            |
| INDIRIZZI                      |                                      |                         |            |
| Indirizzo di Residenza         | Viale Europa 38, 36100 Vicenza, Vice | enza - Italia           |            |
| Indirizzo di Domicilio Eletto  | Stesso della residenza               |                         |            |

|   | DATI ANAGRAFICI 1º OF         | FERENTE                      |                         |            |   |
|---|-------------------------------|------------------------------|-------------------------|------------|---|
|   | Tipo Soggetto                 | Persona Fisica               | Data di nascita         | 23/9/1986  |   |
|   | Nome                          | Giovanni                     | Comune di nascita       | Vicenza    |   |
|   | Cognome                       | Chimetto                     | Provincia               | Vicenza    |   |
|   | Codice fiscale                | CHMGNN86P23L840L             | Regione                 | Veneto     |   |
|   | P.IVA                         | -                            | Nazione                 | Italia     |   |
|   |                               |                              | Paese di cittadinanza 1 | Italia     |   |
| < |                               |                              | Paese di cittadinanza 2 | Italia     | 3 |
|   | CONTATTI                      |                              |                         |            |   |
|   | PEC                           | giovanni.chimetto@pecfallco  | o.iNumero di Cellulare  | 3429955105 |   |
|   | E-Mail                        | giovanni.chimetto@fallco.it  | Telefono Fisso          | -          |   |
|   | INDIRIZZI                     |                              |                         |            |   |
|   | Indirizzo di Residenza        | Viale Europa 38, 36100 Vicer | iza, Vicenza - Italia   |            |   |
|   | Indirizzo di Domicilio Eletto | Stesso della residenza       |                         |            |   |
|   | Offerente 1                   |                              |                         |            |   |

|                                                                                                    | 1° OFFERENTE                                                                                                    |                                                                                                    |                                                                                                    |                                                                                                    |                                                                  |
|----------------------------------------------------------------------------------------------------|----------------------------------------------------------------------------------------------------|----------------------------------------------------------------------------------------------------|----------------------------------------------------------------------------------------------------|----------------------------------------------------------------------------------------------------|------------------------------------------------------------------|
|                                                                                                    | Nome                                                                                                    | Giovanni                                                                                                    | Diritto                                                                                                    | Proprietà                                                                                                    |                                                                  |
|                                                                                                    | Cognome                                                                                                    | Chimetto                                                                                                    | Titolo                                                                                                    | A titolo Personale                                                                                                    |                                                                  |
| <                                                                                                    | Codice fiscale                                                                                                    | CHMGNN86P23L840L                                                                                                    | Quota di partecipazione                                                                                                    | 100,0/100                                                                                                    | >                                                                |
|                                                                                                    | P.IVA                                                                                                    | z.                                                                                                    |                                                                                                    |                                                                                                    |                                                                  |
|                                                                                                    | Offerente 1                                                                                                    |                                                                                                    |                                                                                                    |                                                                                                    |                                                                  |
| ♦ Off                                                                                                    | erta                                                                                                    |                                                                                                    |                                                                                                    |                                                                                                    |                                                                  |
| 🛦 Atte                                                                                                    | nzione                                                                                                    |                                                                                                    |                                                                                                    |                                                                                                    |                                                                  |
| Atte<br>Alla<br>a mo<br>Firm<br>DM 3                                                                                      | nzione<br>conferma dei dati verrà inviat<br>dificarlo nel passo "2. Present<br>are digitalmente l'offerta qua<br>i2/2015.                                                                                                    | a un'email all'indirizzo giovanni.chime<br>tatore".<br>Iora non venga utilizzata per la trasm                                                                                                    | etto@pecfallco.it, verificare se è co<br>issione una PEC per la vendita tele                                                                                                    | prretto prima di procedere, altri<br>matica autorizzzata dal gestore                                                                                                    | menti tornare<br>• ai sensi del                                  |
| Atte<br>Alla<br>a mo<br>Firm<br>DM 3<br>Il Preset<br>codice j<br>dall'art.<br>DICHIAI                                     | nzione<br>conferma dei dati verrà inviata<br>dificarlo nel passo "2. Present<br>are digitalmente l'offerta qua<br>i2/2015.<br>Intatore sotto la propria pers<br>senale e dalle leggi speciali<br>76 e delle conseguenze pre<br>RA, ai fini della presentazior                                                                                                    | a un'email all'indirizzo giovanni.chime<br>tatore".<br>Iora non venga utilizzata per la trasm<br>conale responsabilità e consapevol<br>in materia, ai sensi degli artt. 19, 46<br>viste dall'art. 75 del medesimo d.p.<br>re dell'offerta telematica, che gli O                                                                                                    | etto@pecfallco.it, verificare se è co<br>issione una PEC per la vendita tele<br>e che in caso di mendaci dichiar<br>5 e 47 del d.p.r. 445/2000; consa<br>r. per le ipotesi di falsità in atti e<br>fferenti:                                                                                   | prretto prima di procedere, altri<br>matica autorizzzata dal gestore<br>azioni incorrerà nelle pene sta<br>pevole delle sanzioni penali p<br>e dichiarazioni mendaci ivi ind                                 | bilite dal<br>reviste<br>icate,                                  |
| A Atte<br>Alla<br>a mo<br>Firm<br>DM 3<br>Il Presel<br>codice j<br>dall'art.<br>DICHIAI                                   | nzione<br>conferma dei dati verrà inviata<br>dificarlo nel passo "2. Present<br>are digitalmente l'offerta qua<br>i2/2015.<br>Intatore sotto la propria pers<br>penale e dalle leggi speciali<br>76 e delle conseguenze pre<br>RA, ai fini della presentazior<br>iono i debitori esecutati, in c                                                                                                    | a un'email all'indirizzo giovanni.chime<br>tatore".<br>Iora non venga utilizzata per la trasm<br>sonale responsabilità e consapevole<br>in materia, ai sensi degli artt. 19, 46<br>viste dall'art. 75 del medesimo d.p.<br>re dell'offerta telematica, che gli O<br>caso di procedure esecutive relativo                                                                                                    | etto@pecfallco.it, verificare se è co<br>issione una PEC per la vendita tele<br>e che in caso di mendaci dichiar<br>5 e 47 del d.p.r. 445/2000; consa<br>r. per le ipotesi di falsità in atti e<br>fferenti:<br>e a vendite immobiliari                                                        | prretto prima di procedere, altri<br>matica autorizzzata dal gestore<br>azioni incorrerà nelle pene sta<br>pevole delle sanzioni penali p<br>e dichiarazioni mendaci ivi ind                                 | menti tornare<br>ai sensi del<br>bilite dal<br>reviste<br>icate, |
| Atte<br>Alla<br>a mo<br>Firm<br>DM 3<br>II Presel<br>codice j<br>dall'art.<br>DICHIAI<br>OICHIAI                          | nzione<br>conferma dei dati verrà inviata<br>dificarlo nel passo "2. Present<br>are digitalmente l'offerta qua<br>iz/2015.<br>Intatore sotto la propria pers<br>benale e dalle leggi speciali<br>76 e delle conseguenze pre<br>RA, ai fini della presentazion<br>cono i debitori esecutati, in c<br>cono falliti, in caso di proced                                                                                           | a un'email all'indirizzo giovanni.chime<br>tatore".<br>Iora non venga utilizzata per la trasm<br>sonale responsabilità e consapevol-<br>in materia, ai sensi degli artt. 19, 46<br>viste dall'art. 75 del medesimo d.p.<br>te dell'offerta telematica, che gli O<br>caso di procedure esecutive relativo<br>ure fallimentari                                                                                  | etto@pecfallco.it, verificare se è co<br>issione una PEC per la vendita tele<br>e che in caso di mendaci dichiar<br>5 e 47 del d.p.r. 445/2000; consa<br>r. per le ipotesi di falsità in atti e<br>fferenti:<br>e a vendite immobiliari                                                        | prretto prima di procedere, altri<br>matica autorizzzata dal gestore<br>azioni incorrerà nelle pene sta<br>pevole delle sanzioni penali p<br>e dichiarazioni mendaci ivi ind                                 | menti tornare<br>ai sensi del<br>bilite dal<br>reviste<br>icate, |
| Atte<br>Alla<br>a mo<br>Firm<br>DM 3<br>Il Presel<br>codice j<br>dall'art.<br>DICHIAI<br>non s<br>non s<br>non a<br>non a | nzione<br>conferma dei dati verrà inviata<br>dificarlo nel passo "2. Present<br>are digitalmente l'offerta qua<br>i2/2015.<br>Intatore sotto la propria pers<br>senale e dalle leggi speciali<br>76 e delle conseguenze pre<br>RA, ai fini della presentazion<br>iono i debitori esecutati, in c<br>iono falliti, in caso di proced<br>igiscono in nome degli ered<br>ovveduto ad allegare i docu<br>ura, copia fideiussione) | a un'email all'indirizzo giovanni.chime<br>tatore".<br>Iora non venga utilizzata per la trasm<br>sonale responsabilità e consapevol<br>in materia, ai sensi degli artt. 19, 46<br>viste dall'art. 75 del medesimo d.p.<br>te dell'offerta telematica, che gli O<br>caso di procedure esecutive relative<br>ure fallimentari<br>i puri e semplici del debitore e che<br>menti ove richiesti e previsti dalla r | etto@pecfallco.it, verificare se è co<br>issione una PEC per la vendita tele<br>e che in caso di mendaci dichiari<br>5 e 47 del d.p.r. 445/2000; consa<br>r. per le ipotesi di falsità in atti e<br>fferenti:<br>e a vendite immobiliari<br>egli stesso:<br>normativa (visura o certificato ca | prretto prima di procedere, altri<br>matica autorizzzata dal gestore<br>azioni incorrerà nelle pene sta<br>pevole delle sanzioni penali p<br>e dichiarazioni mendaci ivi ind<br>merale, verbale assemblea de | bilite dal<br>reviste<br>icate,                                  |

# È possibile firmare on line o salvare il file in locale, firmarlo e ricaricarlo

|                                                                                                    | Modalità di Firma *                                                                                                    |
|----------------------------------------------------------------------------------------------------|----------------------------------------------------------------------------------------------------|
|                                                                                                    | Firma in linea                                                                                                    |
|                                                                                                    |                                                                                                    |
|                                                                                                    | Annulla                                                                                                    |
|                                                                                                    | P.IVA -<br>Offerente 1                                                                                                    |
| ✔ Offerta                                                                                                    |                                                                                                    |
| Firmare di                                                                                                    | gitalmente l'offerta qualora non venga utilizzata per la trasmissione una PEC per la vendita telematica autorizzzata dal gestore al sensi del                                                                                                    |
| Firmare di<br>DM 32/20                                                                                                    | gitalmente l'offerta qualora non venga utilizzata per la trasmissione una PEC per la vendita telematica autorizzzata dal gestore al sensi del<br>15.                                                                                                    |
| Firmare di<br>DM 32/20<br>I Presentato<br>codice penal-<br>tall'art. 76 e<br>DICHIARA, ai                                                                                                 | gitalmente l'offerta qualora non venga utilizzata per la trasmissione una PEC per la vendita telematica autorizzzata dal gestore ai sensi del<br>15.<br>re sotto la propria personale responsabilità e consapevole che in caso di mendaci dichiarazioni incorrerà nelle pene stabilite dal<br>e e dalle leggi speciali in materia, ai sensi degli artt. 19, 46 e 47 del d.p.r. 445/2000; consapevole delle sanzioni penali previste<br>delle conseguenze previste dall'art. 75 del medesimo d.p.r. per le ipotesi di falsità in atti e dichiarazioni mendaci ivi indicate,<br>fini della presentazione dell'offerta telematica, che gli Offerenti:                                                                                                    |
| Firmare di<br>DM 32/20<br>I Presentato<br>codice penal<br>dall'art. 76 e<br>DICHIARA, al                                                                                                  | gitalmente l'offerta qualora non venga utilizzata per la trasmissione una PEC per la vendita telematica autorizzzata dal gestore al sensi del<br>15.<br>re sotto la propria personale responsabilità e consapevole che in caso di mendaci dichiarazioni incorrerà nelle pene stabilite dal<br>e e dalle leggi speciali in materia, ai sensi degli artt. 19, 46 e 47 del d.p.r. 445/2000; consapevole delle sanzioni penali previste<br>delle conseguenze previste dall'art. 75 del medesimo d.p.r. per le ipotesi di falsità in atti e dichiarazioni mendaci ivi indicate,<br>fini della presentazione dell'offerta telematica, che gli Offerenti:<br>debitori esecutati, in caso di procedure esecutive relative a vendite immobiliari                                                                                                    |
| Firmare di<br>DM 32/20<br>I Presentato<br>codice penal<br>dall'art. 76 e<br>DICHIARA, ai<br>e non sono i<br>e non sono i                                                                  | gitalmente l'offerta qualora non venga utilizzata per la trasmissione una PEC per la vendita telematica autorizzzata dal gestore al sensi del<br>15.<br>re sotto la propria personale responsabilità e consapevole che in caso di mendaci dichiarazioni incorrerà nelle pene stabilite dal<br>e e dalle leggi speciali in materia, ai sensi degli artt. 19, 46 e 47 del d.p.r. 445/2000; consapevole delle sanzioni penali previste<br>delle conseguenze previste dall'art. 75 del medesimo d.p.r. per le ipotesi di falsità in atti e dichiarazioni mendaci ivi indicate,<br>fini della presentazione dell'offerta telematica, che gli Offerenti:<br>debitori esecutati, in caso di procedure esecutive relative a vendite immobiliari<br>alliti, in caso di procedure fallimentari                                                                                                    |
| Firmare di<br>DM 32/20<br>I Presentato<br>codice penal<br>dall'art. 76 e<br>DICHIARA, ai<br>6 non sono i<br>6 non sono i<br>6 non sono i                                                  | gitalmente l'offerta qualora non venga utilizzata per la trasmissione una PEC per la vendita telematica autorizzzata dal gestore al sensi del<br>15.<br>re sotto la propria personale responsabilità e consapevole che in caso di mendaci dichiarazioni incorrerà nelle pene stabilite dal<br>e e dalle leggi speciali in materia, ai sensi degli artt. 19, 46 e 47 del d.p.r. 445/2000; consapevole delle sanzioni penali previste<br>delle conseguenze previste dall'art. 75 del medesimo d.p.r. per le ipotesi di falsità in atti e dichiarazioni mendaci ivi indicate,<br>fini della presentazione dell'offerta telematica, che gli Offerenti:<br>debitori esecutati, in caso di procedure esecutive relative a vendite immobiliari<br>alliti, in caso di procedure fallimentari<br>no in nome degli eredi puri e semplici del debitore e che egli stesso:                                                                                                    |
| Firmare di<br>DM 32/20<br>I Presentato<br>codice penal<br>dall'art. 76 e -<br>DICHIARA, al<br>1 non sono i<br>5 non sono i<br>6 non sono i<br>6 non agisco<br>6 ha provveo<br>procura, co | gitalmente l'offerta qualora non venga utilizzata per la trasmissione una PEC per la vendita telematica autorizzzata dal gestore al sensi dell<br>15.<br>re sotto la propria personale responsabilità e consapevole che in caso di mendaci dichiarazioni incorrerà nelle pene stabilite dal<br>e e dalle leggi speciali in materia, ai sensi degli artt. 19, 46 e 47 del d.p.r. 445/2000; consapevole delle sanzioni penali previste<br>delle conseguenze previste dall'art. 75 del medesimo d.p.r. per le ipotesi di falsità in atti e dichiarazioni mendaci ivi indicate,<br>fini della presentazione dell'offerta telematica, che gli Offerenti:<br>debitori esecutati, in caso di procedure esecutive relative a vendite immobiliari<br>alliti, in caso di procedure fallimentari<br>no in nome degli eredi puri e semplici del debitore e che egli stesso:<br>duto ad allegare i documenti ove richiesti e previsti dalla normativa (visura o certificato camerale, verbale assemblea dei soci,<br>opia fideiussione) |
| Firmare di<br>DM 32/20<br>I Presentato<br>codice penal<br>dall'art. 76 e<br>DICHIARA, ai<br>1 non sono i<br>1 non sono i<br>1 non agisco<br>1 ha provver<br>procura, co                   | gitalmente l'offerta qualora non venga utilizzata per la trasmissione una PEC per la vendita telematica autorizzzata dal gestore ai sensi del<br>is.<br>re sotto la propria personale responsabilità e consapevole che in caso di mendaci dichiarazioni incorrerà nelle pene stabilite dal<br>e e dalle leggi speciali in materia, ai sensi degli artt. 19, 46 e 47 del d.p.r. 445/2000; consapevole delle sanzioni penali previste<br>delle conseguenze previste dall'art. 75 del medesimo d.p.r. per le lpotesi di falsità in atti e dichiarazioni mendaci ivi indicate,<br>fini della presentazione dell'offerta telematica, che gli Offerenti:<br>debitori esecutati, in caso di procedure esecutive relative a vendite immobiliari<br>alliti, in caso di procedure fallimentari<br>no in nome degli eredi puri e semplici del debitore e che egli stesso:<br>duto ad allegare i documenti ove richiesti e previsti dalla normativa (visura o certificato camerale, verbale assemblea dei soci,<br>opia fideiussione)  |
| Firmare di<br>DM 32/20<br>I Presentato<br>codice penal<br>fall'art. 76 e<br>DICHIARA, al<br>non sono i<br>non sono i<br>non sono i<br>non agisco<br>ha provved<br>procura, co             | gitalmente l'offerta qualora non venga utilizzata per la trasmissione una PEC per la vendita telematica autorizzzata dal gestore ai sensi del<br>s.<br>re sotto la propria personale responsabilità e consapevole che in caso di mendaci dichiarazioni incorrerà nelle pene stabilite dal<br>e e dalle leggi speciali in materia, ai sensi degli artt. 19, 46 e 47 del d.p.r. 445/2000; consapevole delle sanzioni penali previste<br>delle conseguenze previste dall'art. 75 del medesimo d.p.r. per le ipotesi di falsità in atti e dichiarazioni mendaci ivi indicate,<br>fini della presentazione dell'offerta telematica, che gli Offerenti:<br>debitori esecutati, in caso di procedure esecutive relative a vendite immobiliari<br>alliti, in caso di procedure fallimentari<br>no in nome degli eredi puri e semplici del debitore e che egli stesso:<br>duto ad allegare i documenti ove richiesti e previsti dalla normativa (visura o certificato camerale, verbale assemblea dei soci,<br>opia fideiussione)   |

|          | Firma Offerta                                              | ×  |
|----------|------------------------------------------------------------|----|
| SEE.     | Modalità di Firma *                                        |    |
|          | Scarica e firma fuori linea 🗸 🗸                            |    |
| ip       | ISTRUZIONI PER LA FIRMA                                    |    |
| Į,       | 1 Scarica il documento offertaintegrale.xml                |    |
| a        | 2 Firmare digitalmente il documento con il tuo dispositivo |    |
| one      | 3 Ricarica nel sistema il documento firmato                | -  |
| ica      | Scegli file Allega file                                    | ne |
| di<br>20 | Formati permessi: .p7m                                     | a  |
|          | Annulla                                                    |    |

Prima di procedere è necessario spuntare per conferma le caselle sotto indicate

| Attenzione<br>Alla conferma dei dati verrà inviata un'email all'in<br>a modificarlo nel passo "2. Presentatore".                                                                                                    | ndirizzo giovanni.chimetto@pecfallco.it, verificare se è corretto prima di procedere, altrimenti tornare                                                                                                    |
|----------------------------------------------------------------------------------------------------|----------------------------------------------------------------------------------------------------|
| Firmare digitalmente l'offerta qualora non venga<br>DM 32/2015.                                                                                                    | utilizzata per la trasmissione una PEC per la vendita telematica autorizzzata dal gestore ai sensi del                                                                                                    |
| Il Presentatore sotto la propria personale respons<br>codice penale e dalle leggi speciali in materia, ai<br>dall'art. 76 e delle conseguenze previste dall'art. 1<br>DICHIARA, ai fini della presentazione dell'offerta                                     | sabilità e consapevole che in caso di mendaci dichiarazioni incorrerà nelle pene stabilite dal<br>sensi degli artt. 19, 46 e 47 del d.p.r. 445/2000; consapevole delle sanzioni penali previste<br>75 del medesimo d.p.r. per le ipotesi di falsità in atti e dichiarazioni mendaci ivi indicate,<br>telematica, che gli Offerenti: |
| on sono i debitori esecutati in caso di proced                                                                                                    |                                                                                                    |
| = non sono racorcorresectual, in cuso ai proced                                                                                                    | lure esecutive relative a vendite immobiliari                                                                                                    |
| <ul> <li>non sono falliti, in caso di procedure fallimenta</li> </ul>                                                                                                    | lure esecutive relative a vendite immobiliari<br>ari                                                                                                    |
| <ul> <li>non sono falliti, in caso di procedure fallimenta</li> <li>non sono falliti, in caso di procedure fallimenta</li> <li>non agiscono in nome degli eredi puri e sempli</li> </ul>                                                                     | lure esecutive relative a vendite immobiliari<br>ari<br>ici del debitore e che egli stesso:                                                                                                    |
| <ul> <li>non sono faliiti, in caso di procedure fallimenta</li> <li>non agiscono in nome degli eredi puri e sempli</li> <li>ha provveduto ad allegare i documenti ove rich<br/>procura, copia fideiussione)</li> </ul>                                       | lure esecutive relative a vendite immobiliari<br>ari<br>ici del debitore e che egli stesso:<br>hiesti e previsti dalla normativa (visura o certificato camerale, verbale assemblea dei soci,                                                                                                    |
| <ul> <li>nun sono falliti, in caso di procedure fallimenta</li> <li>nun agiscono in nome degli eredi puri e sempli</li> <li>hi provveduto ad allegare i documenti ove rich<br/>procura, copia fideiussione)</li> </ul>                                       | lure esecutive relative a vendite immobiliari<br>iri<br>ici del debitore e che egli stesso:<br>niesti e previsti dalla normativa (visura o certificato camerale, verbale assemblea dei soci,                                                                                                    |
| <ul> <li>nin sono falliti, in caso di procedure fallimenta</li> <li>nin agiscono in nome degli eredi puri e sempli</li> <li>hi provveduto ad allegare i documenti ove rich<br/>procura, copia fideiussione)</li> <li>FIRMA INSERITA CORRETTAMENTE</li> </ul> | lure esecutive relative a vendite immobiliari<br>iri<br>ici del debitore e che egli stesso:<br>hiesti e previsti dalla normativa (visura o certificato camerale, verbale assemblea dei soci,                                                                                                    |
| <ul> <li>nin sono falliti, in caso di procedure fallimenta</li> <li>nin agiscono in nome degli eredi puri e sempli</li> <li>hi provveduto ad allegare i documenti ove rich<br/>procura, copia fideiussione)</li> <li>FIRMA INSERITA CORRETTAMENTE</li> </ul> | ture esecutive relative a vendite immobiliari<br>ari<br>ici del debitore e che egli stesso:<br>hiesti e previsti dalla normativa (visura o certificato camerale, verbale assemblea dei soci,                                                                                                    |